## Prime Contractors: How to Download Interested Subcontractor–Supplier List

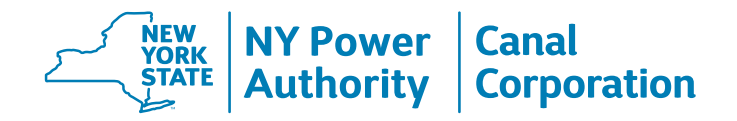

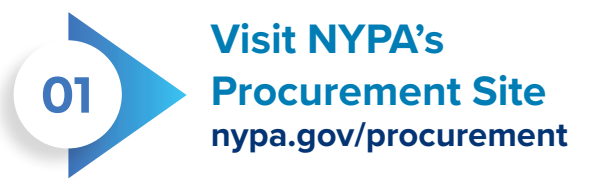

- Scroll down to the Registration and Login section
- First time users must register using the Register button
- Registered users login with their email and password

For assistance, please email **SRM@nypa.gov** 

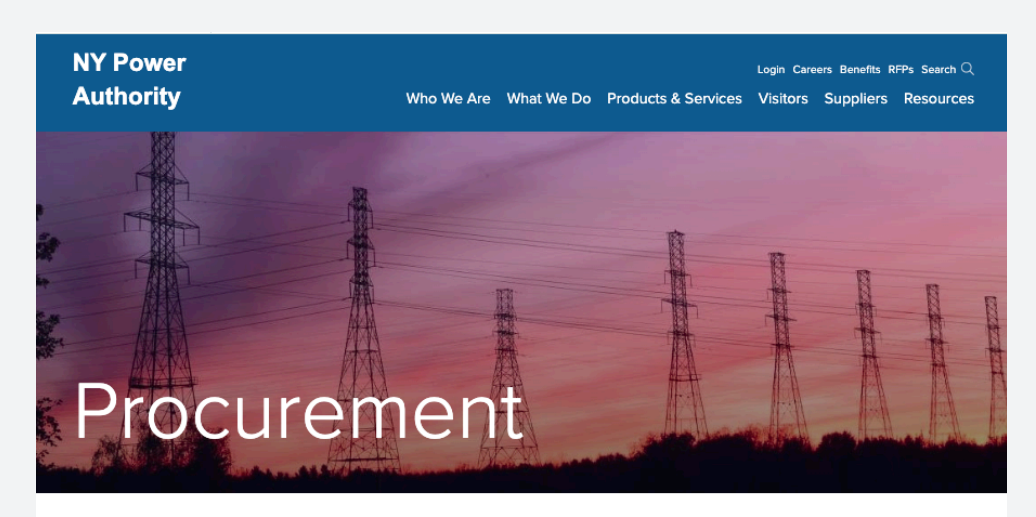

| Supplier Diversity |                                                                                      |
|--------------------|--------------------------------------------------------------------------------------|
|                    | OPPORTUNITIES FOR NYPA AND THE NYS CANAL CORPORATION                                 |
| NY Contract        |                                                                                      |
| Reporter           | Welcome to the Procurement section of the New York Power Authority web site.         |
|                    | This is where NYPA and NYS Canal Corp. procurement opportunities are posted.         |
| Office of General  | We announce bidding opportunities for goods and services estimated at \$50,000       |
| Services           | or greater.                                                                          |
| Smart Path         | ACCESS:                                                                              |
| Connect Form       |                                                                                      |
|                    | To access bidding opportunities bidders must first register on our site directory.   |
| Propel NY Energy   | Registering gives NYPA the ability to communicate with the bidding community         |
|                    | directly.                                                                            |
|                    | We make every effort to assure that our web site is accessible to persons with       |
|                    | disabilities. If you are unable to access our REQ documents in .pdf format, please e |
|                    | mall nyparfq@nypa.gov.                                                               |

## PROCUREMENT REGISTRATION & LOGIN:

The Authority's goal is to optimally procure goods, services and property at terms that meet our schedules and guidelines in order to provide affordable and reliable energy to our customers in New York State. Our mission complies with the applicable provisions of Article 4-C of the Economic Development Law and §2879 of the Public Authorities Law.

Please register and log in below:

Register

Login

## Prime Contractors: How to Download Interested Subcontractor–Supplier List

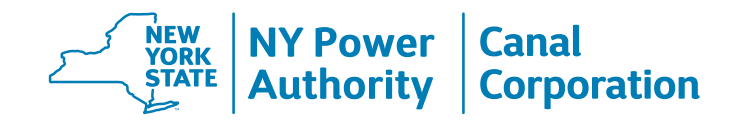

RFQ Listing – Click the RFQ Listing link to display all Current Bidding Opportunities

• Click an RFQ number to open the overview page for specific solicitations (bid events).

02

| RFQ Listing                              | Current Bidding Opportunities |                                                                                                    |                          |          |                                                              |  |
|------------------------------------------|-------------------------------|----------------------------------------------------------------------------------------------------|--------------------------|----------|--------------------------------------------------------------|--|
| Upcoming Bids                            | Select Site: - All -          |                                                                                                    |                          |          |                                                              |  |
| Awardee Listing                          |                               |                                                                                                    |                          |          |                                                              |  |
| Sub or Suppliers                         | Select Category:              | - All -                                                                                                    |                          | ~        |                                                              |  |
| Subscribe for Bids                       |                               | Rid Nama                                                                                                    | Due Dete                 | Location | Catagony                                                     |  |
| My Account                               | RFQ Number                    | Did Name                                                                                                    | Due Dale                 | Location | Category                                                     |  |
| Ariba Supplier<br>Instructions/Resources | A24-<br>Distributed, V        | UPONICE                                                                                                    | 10000                    | -        | Macelaneous                                                  |  |
| Contact Us                               |                               |                                                                                                    |                          |          | Castline.                                                    |  |
| Log Off                                  |                               | Bar Ink                                                                                                    | 14                       | -        | Figure & Building<br>Operations                              |  |
|                                          | en<br>Universit               | Andree Them                                                                                                    | 1 10 10<br>10 10<br>76   | -        | Factorian<br>Mainternanna<br>Rapair & Building<br>Connations |  |
|                                          | 120.<br>120000-1-12000        | schlasserigen<br>Constantion<br>Wengenen<br>Administration and<br>Engelier                                                                                                    | *****                    | can      | Antibectural<br>Engineering and<br>Europying                 |  |
|                                          | en<br>Universit               | CONTRACTORIA<br>CONJUNCTIONA<br>ANDRECTORIA<br>ANDRECTORIA                                                                                                    |                          | -        | Antibactured<br>Crigonauting and<br>Ecologying               |  |
|                                          |                               | CTANK AND THE OWNER OF THE OWNER OF THE OWNER OWNER OWNE OWNER OWNER OWNER OWNER OWNER OWNER OWNER OWNER OWNER OWNER OWNER OWNER OWNER OWNER OWNER OWNER OWNER OWNE OWNER OWNER OWNER OWNER OWNER OWNER OWNER OWNER OWNE OWNER OWNER OWNER OWNER OWNER OWNER OWNER OWNER OWNER OWNER OWNER OWNER OWNER OWNER OWNER OWNER OWNER OWNER OWNER OWNER OWNER OWNER OWNER O |                          |          | Ministerance .                                               |  |
|                                          | K26<br>100501400C0            | New York State                                                                                                    | 1960000<br>4 00 00<br>78 | 088      | Environmental                                                |  |

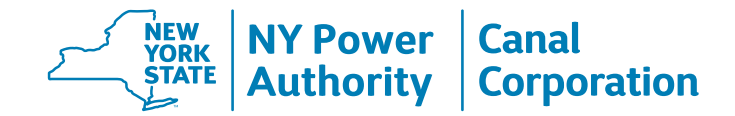

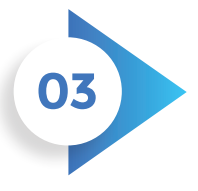

Primary Suppliers -Click Option #3: View Interested Sub Suppliers by clicking here.

- Interested prime contractors can review which businesses have expressed interest to participate as a subcontractor or sub suppliers.
- There is an option to view online through this system or by downloading the list.
  Firms may have self-identified their businesses as a New York State-certified Minority Business Enterprise (MBE), a Women's Business Enterprise (WBE) and a Service-Disabled Veteran-Owned Business (SDVOB). Prime contractors are encouraged to consider these firms to achieve NYPA/Canal's Supplier Diversity Participation Goals and document the outreach as part of their good faith efforts.

| RFQ Listing                              | RFQ Ove                                                                                                    | erview                                                |  |  |  |
|------------------------------------------|----------------------------------------------------------------------------------------------------|-------------------------------------------------------|--|--|--|
| Upcoming Bids                            | Category:                                                                                                    | Facilities, Maintenance, Repair & Building Operations |  |  |  |
|                                          | Bid Name                                                                                                    | Beinforced Concrete Span Units                        |  |  |  |
| Awardee Listing                          | REO Number:                                                                                                    | K24-10357195AN                                        |  |  |  |
| -                                        | Duo Dato:                                                                                                    | 06/17/2024                                            |  |  |  |
| Sub or Suppliers                         | NYPA Contact:                                                                                                    | Alaina NUVOLA                                         |  |  |  |
| Subscribe for Bids                       | Dhana                                                                                                    | ,                                                     |  |  |  |
|                                          | Phone                                                                                                    | 518-449-6019                                          |  |  |  |
| My Account                               | Fax                                                                                                    | 518-449-6111                                          |  |  |  |
|                                          | Download:                                                                                                    | Scope of work                                         |  |  |  |
| Ariba Supplier<br>Instructions/Resources | Bid Description:                                                                                                    |                                                       |  |  |  |
| Contact Us                               | The New York State Canal Corporation (hereafter, the "CANAL" and/or "NYSCC") a Subsidiary of the<br>New York Power Authority (hereafter, "NYPA" and/or "The Authority") is seeking qualified firms to<br>provide 6 REINFORCED CONCRETE SPAN UNITS                                                                                                    |                                                       |  |  |  |
| Log Off                                  | specified scope documents. A description of the required equipment and details are located in the RFP on NYPA's Ariba platform.                                                                                                    |                                                       |  |  |  |
|                                          | PROPOSERS ARE HEREBY DIRECTED TO USE NYPA'S WEBSITE<br>(WWW.NYPA.GOV) TO OBTAIN COMPLETE BID DOCUMENTS, BID ADDENDA,<br>POST BID-ADDENDA AND RELATED NOTICES WITHIN THE NYPA ARIBA<br>NETWORK. NOTE: THE LINK LISTED UNDER PROCUREMENT OPPORTUNITIES<br>ON THE CANAL WEBSITE WILL RE-DIRECT YOU TO NYPA'S WEBSITE WHERE<br>THE DOCUMENTS ARE LOCATED. PROPOSERS OBTAINING BID DOCUMENTS<br>FROM SOURCES OTHER THAN THE AUTHORITY'S WEB SITE AT<br>WWW.NYPA.GOV DO SO AT THEIR OWN RISK. INCOMPLETE PROPOSAL<br>RESPONSES MAY BE REJECTED. |                                                       |  |  |  |
|                                          |                                                                                                    |                                                       |  |  |  |

## Prime Contractors: How to Download Interested Subcontractor–Supplier List

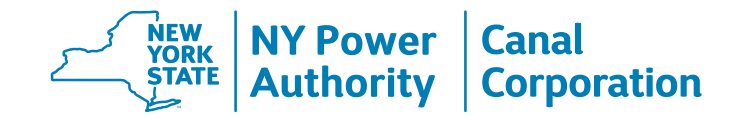

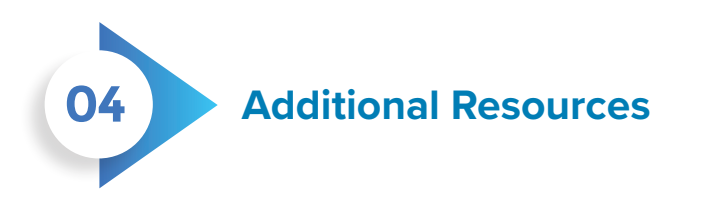

- Search the NYS Directory of Minorityand Women-owned Business Enterprises (MWBE) here: ny.newnycontracts.com/
- Search the NYS Directory of Service-Disabled Veteran-owned Business Directory here: ogs.ny.gov/Veterans/

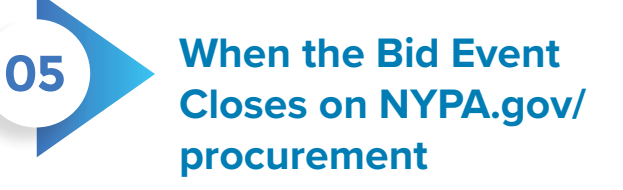

 When the bid event closes on NYPA.gov/ procurement, the list of all Subcontractor-Suppliers that have expressed for a specific solicitation is no longer available, but a list of all firms that have expressed interest is available by category and can be located by using the Sub or Suppliers link on the left-hand tool bar.